## App Sparkasse Business: Ersteinrichtung und Funktionen

www.sskm.de/app

Ě Stadtsparkasse München

Bitte halten Sie Ihre Online-Banking Zugangsdaten bereit. Wir empfehlen Ihnen die Nutzung der App Sparkasse mit der S-pushTAN App zur TAN-Generierung, da die beiden Apps ideal aufeinander abgestimmt sind. Die nachfolgende Beschreibung gilt für das Betriebssystem iOS. Für andere mobile Betriebssysteme kann die Vorgehensweise leicht abweichen.

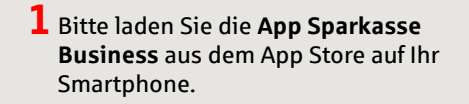

Sparkasse Business Banking-App für Ihre Firma

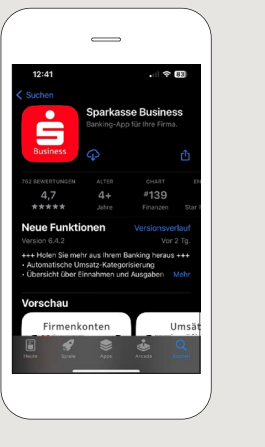

**2** Wählen Sie **"Einrichten der** App starten" aus. Anschließend müssen Sie ein persönliches Passwort festlegen und Ihre Bankleitzahl eingeben.

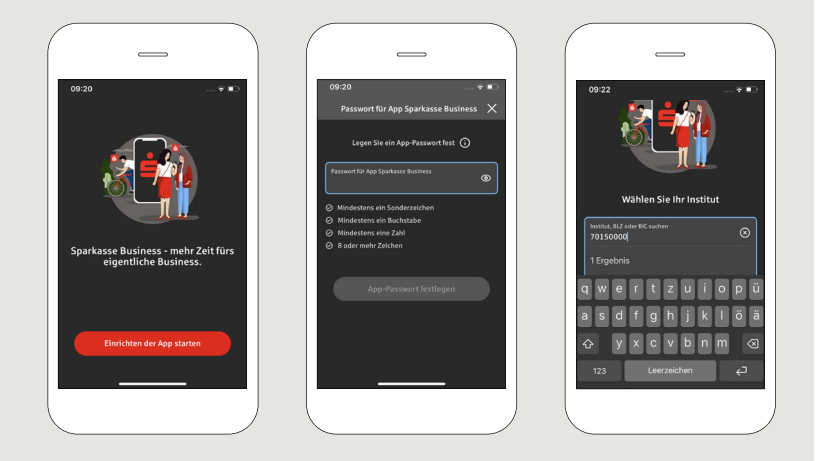

**3** Bitte hinterlegen Sie jetzt noch Ihr Konto. Hierfür geben Sie Ihren Online-Banking-Anmeldenamen und die dazugehörige Online-Banking-PIN ein. Damit ist die Ersteinrichtung der App abgeschlossen.

Wir empfehlen Ihnen, den Empfang von Push-Nachrichten im nächsten Schritt zu aktivieren.

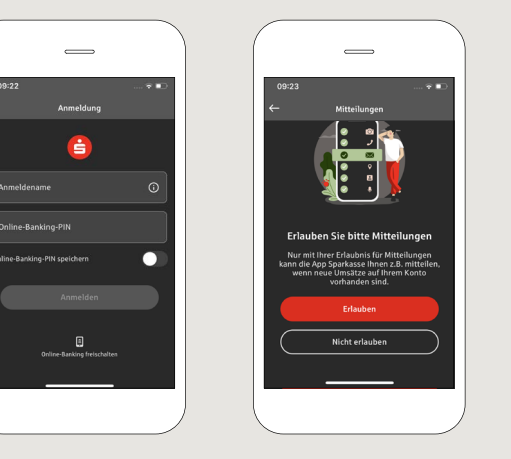

4 Jetzt sind alle Konten, die zu diesem Online-Banking-Vertrag gehören, für die App freigeschaltet. Das Sicherungsverfahren wird automatisch übernommen.

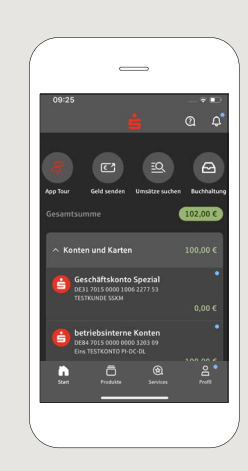

HABEN SIE NOCH FRAGEN? WIR HELFEN IHNEN GERNE WEITER.

Zentrale Service-Rufnummer: Unter 089 2167-0 sind wir Mo-Fr von 8-18 Uhr für Sie da.

Weiterführende Informationen zur App Sparkasse erhalten Sie unter: www.sskm.de/app

## DARÜBER HINAUS ERREICHEN SIE UNS UNTER:

Direkt-Beratung Video- und Text-Chat: www.sskm.de/direktberatung Servicezeiten: Mo-Fr von 8-18 Uhr

Online-Banking-Support für Privatkunden Telefon: 089 2167-58068 Servicezeiten: Mo-Fr von 8-20 Uhr

## App Sparkasse Business: Ersteinrichtung und Funktionen

www.sskm.de/app

Stadtsparkasse München

Bitte halten Sie Ihre Online-Banking Zugangsdaten bereit. Wir empfehlen Ihnen die Nutzung der App Sparkasse mit der S-pushTAN App zur TAN-Generierung, da die beiden Apps ideal aufeinander abgestimmt sind. Die nachfolgende Beschreibung gilt für das Betriebssystem iOS. Für andere mobile Betriebssysteme kann die Vorgehensweise leicht abweichen.

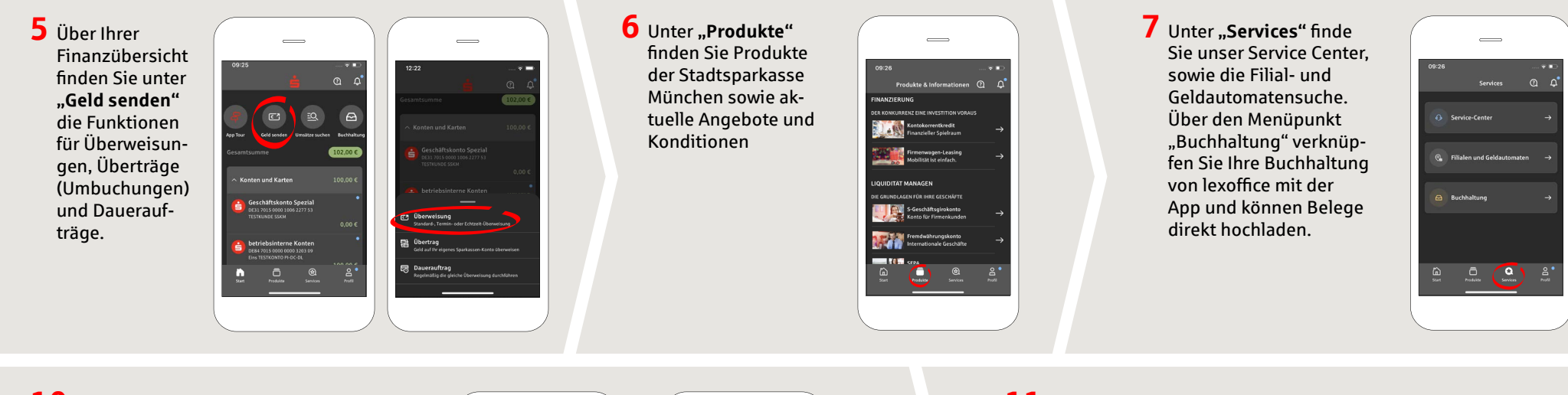

**10** Über das **Fragezeichen** oben rechts gelangen Sie zu unserem Sperr-Notruf und den Kontaktmöglichkeiten.

Hier können Sie zu Servicezeiten ebenfalls den Text- oder Videochat mit unseren Beratern starten.

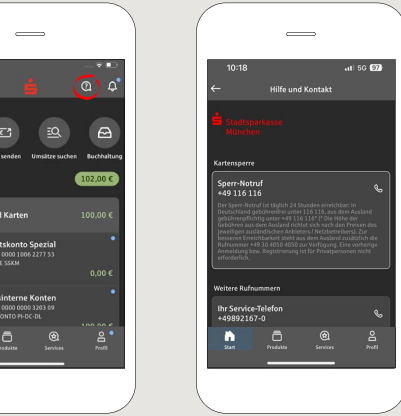

11 Unter "Profil" finden Sie den Zugang zu Ihrem Postfach. Außerdem haben Sie die Möglichkeit weitere App-Einstellungen und den Kontowecker zu verwalten.

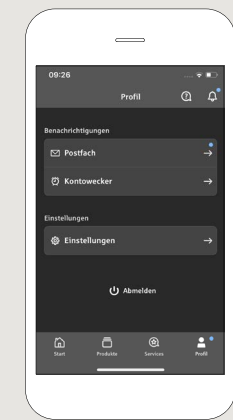

HABEN SIE NOCH FRAGEN? WIR HELFEN IHNEN GERNE WEITER.

Zentrale Service-Rufnummer: Unter **089 2167-0** sind wir **Mo-Fr von 8-18 Uhr** für Sie da.

Weiterführende Informationen zur App Sparkasse erhalten Sie unter: www.sskm.de/app

DARÜBER HINAUS ERREICHEN SIE UNS UNTER:

Direkt-Beratung Video- und Text-Chat: www.sskm.de/direktberatung Servicezeiten: Mo-Fr von 8-18 Uhr Online-Banking-Support für Privatkunden Telefon: 089 2167-58068 Servicezeiten: Mo-Fr von 8-20 Uhr